#### По вопросам продаж и поддержки обращайтесь:

Архангельск (8182)63-90-72 Астана +7(7172)727-132 Белгород (4722)40-23-64 Брянск (4832)59-03-52 Владивосток (423)249-28-31 Волоград (844)278-03-48 Вологда (8172)26-41-59 Воронеж (473)204-51-73 Екатеринбург (343)384-55-89 Иваново (4932)77-34-06 Ижевск (3412)26-03-58 Казань (843)206-01-48 Калининград (4012)72-03-81 Калуга (4842)92-23-67 Кемерово (3842)65-04-62 Киров (8332)68-02-04 Краснодар (861)203-40-90 Красноярск (391)204-63-61 Курск (4712)77-13-04 Липецк (4742)52-20-81 Магнитогорск (3519)55-03-13 Москва (495)268-04-70 Мурманск (8152)59-64-93 Набережные Челны (8552)20-53-41 Нижний Новгород (831)429-08-12 Новокузнецк (3843)20-46-81 Новосибирск (383)227-86-73 Орел (4862)44-53-42 Оренбург (3532)37-68-04 Пенза (8412)22-31-16 Пермь (342)205-81-47 Ростов-на-Дону (863)308-18-15 Рязань (4912)46-61-64 Самара (846)206-03-16 Санкт-Петербург (812)309-46-40 Саратов (845)249-38-78 Смоленск (4812)29-41-54 Сочи (862)225-72-31 Ставрополь (8652)20-65-13 Тверь (4822)63-31-35 Томск (3822)98-41-53 Тула (4872)74-02-29 Тюмень (3452)66-21-18 Ульяновск (8422)24-23-59 Уфа (347)229-48-12 Челябинск (351)202-03-61 Череповец (8202)49-02-64 Ярославль (4852)69-52-93

сайт: http://akkm.nt-rt.ru || эл. почта: amt@nt-rt.ru

### АТЕ-1080 Анемометр

Анемометр с выносным датчиком для измерения скорости потока воздуха в диапазоне 0,1-25 м/с. Разрешение 0,01 м/с. Погрешность ±(0,05•V+0,1) м/с. Измерение температуры воздушного потока 0-50 °С. Измерение объема воздушного потока. Датчик — телескопический зонд, тип — "струна", термистор. Удержание показаний, Макс. и Мин. значения. Измерение среднего значения. Автовыключение (отключаемое). Инновационный дизайн. Габаритные размеры: 210х75х50 мм. Вес 280 г.

Гарантийный срок: 14 месяцев

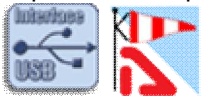

Современная модель термоанемометра с возможностью температурных измерений, работающая по принципу охлаждения воздушным потоком нагретой нити. Датчик — миниатюрный стеклянный термистор — размещается в малогабаритной измерительной головке диаметром на телескопической ручке. Обеспечивает быстрые и точные измерения даже при низком значении скорости движения воздушного потока. Прибор имеет инновационный дизайн корпуса.

- измерения малых скоростей движения воздушных потоков (от 0,1 м/с)
- телескопический зонд идеален для решеток и труб вентиляционных систем
- возможность измерения температуры воздуха
- удержание текущего значения
- фиксация минимального и максимального значения
- сверхбольшой двойной ЖК-дисплей с подсветкой
- измерение объема воздушного потока
- расчет среднего показания по нескольким измерениям
- расчет среднего значения за период времени
- USB интерфейс для подключения к ПК

#### Технические характеристики

- измерение скорости воздушного потока в диапазоне 0,1...25 м/с
- разрешение 0,01 м/с
- точность ±(5%+0,01 м/с)
- единицы измерения скорости воздушного потока: м/с, км/ч, фт/мин, мили/час, узлы
- измерение температуры в диапазоне 0...50 °С с разрешением 0,1 °С
- измерение объема воздушного потока до 999900 куб.м/мин
- единицы измерения температуры: °C, °F
- питание батарея 9 В, типа «Крона» или адаптер DC 9 В
- Автоматическое выключение питания (отключаемое)
- масса 280 г
- габаритные размеры 210х75х50 мм
- макс. длина (с рукояткой) телескопического зонда 117 см
- Габаритные размеры в упаковочной таре 110x290x400, вес 1,9 кг

Рекомендуем заказывать поверку у поставщика прибора сразу при покупке (заказе) прибора, т.к. процедура поверки в некоторых случаях предполагает регулировку прибора, которая выполняется инженером поставщика совместно с поверителем метрологической службы на специализированной установке, формирующей ламинарный воздушный поток. В случае поверки прибора после покупки и без участия инженеров возможен возврат прибора на калибровку, что может привести к дополнительным расходам.

#### Стандартная комплектация

- анемометр
- телескопический зонд
- кейс
- батарея питания
- сетевой адаптер DC 9B
- кабель USB
- руководство по эксплуатации
- Программное обеспечение AEA Easy Anemometer Программное обеспечение для анемометров

Программное обеспечение в стандартной поставке не имеет физического носителя и может быть загружено после приобретения и регистрации прибора с указанием его серийного номера.

В случае утраты программного обеспечения его загрузка осуществляется за дополнительную плату. Программное обеспечение может быть поставлено на физическом носителе (компакт-диске). Запись программного обеспечения на носитель (компакт-диск) и его доставка осуществляются за дополнительную плату.

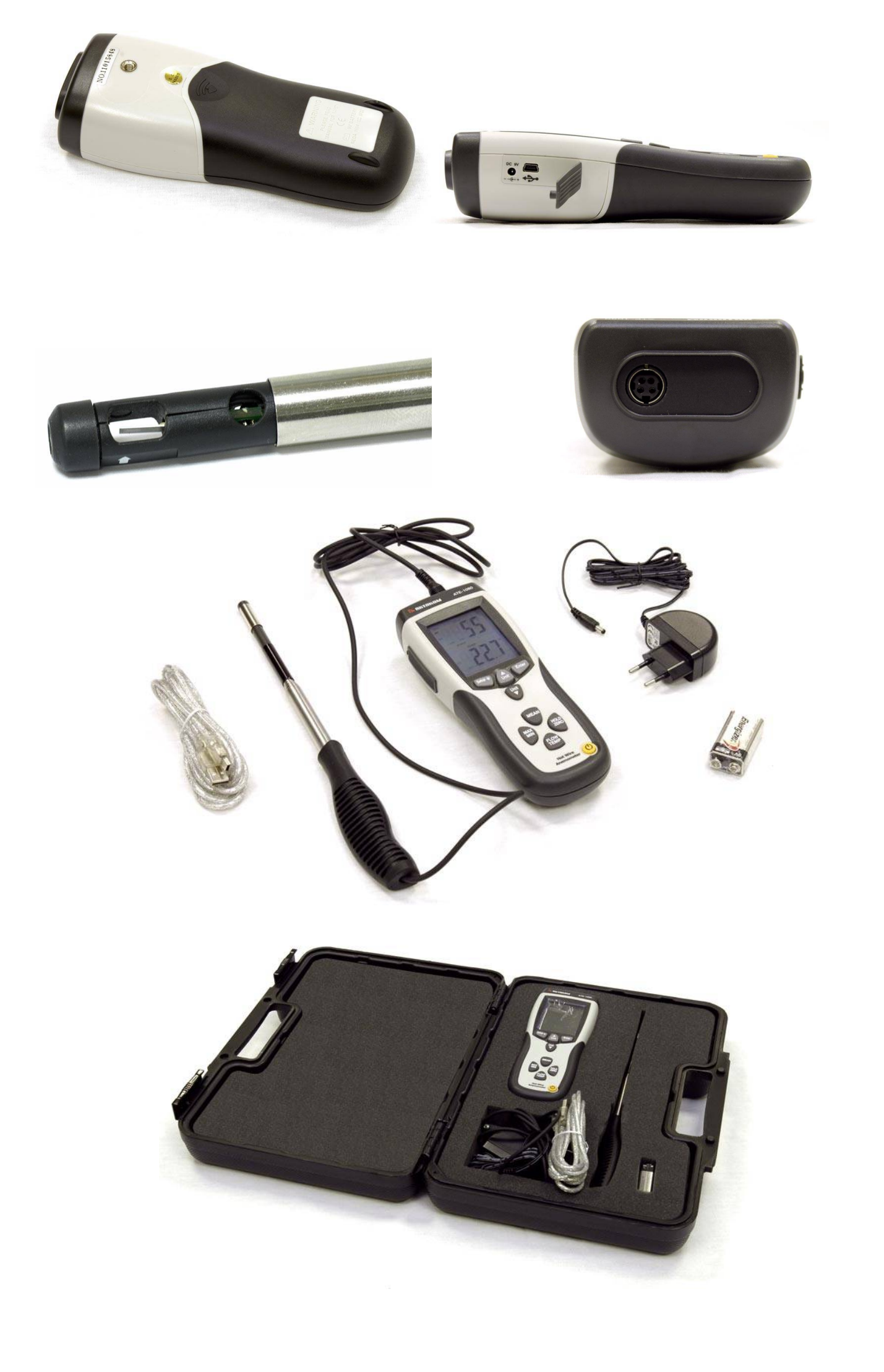

# Удержание последних измеренных значений скорости и температуры воздушного потока при работе с анемометром ATE-1080

Анемометр АТЕ-1080 имеет два независимых режима удержания на дисплее показаний скорости воздушного потока и измеренной температуры.

- 1. Для удержания на дисплее последнего показания скорости воздушного потока в процессе измерения нажмите кнопку «HOLD».
- 2. Последнее измеренное значение скорости воздушного потока зафиксируется на цифровом индикаторе и при этом станет активным индикатор «HOLD».
- 3. Для отключения режима удержания на дисплее скорости воздушного потока повторно нажмите кнопку «HOLD», индикатор «HOLD» при этом станет не активным.
- 4. Для удержания на дисплее последнего показания температуры воздушного потока в процессе измерения нажмите кнопку «HOLD».
- 5. Последнее измеренное значение температуры зафиксируется на цифровом индикаторе, и при этом станет активным индикатор «HOLD».
- 6. Для отключения режима удержания на дисплее температуры воздушного потока повторно нажмите кнопку «HOLD», индикатор «HOLD» станет неактивным.

### Запись максимальных и минимальных показаний с помощью анемометра АТЕ-1080

Анемометр АТЕ-1080 имеет возможность записывать и отображать на дисплее только максимальные и минимальные измеренные значения.

- 1. Для отображения на дисплее максимальных значений измеренных параметров, находясь в режиме измерения, нажмите кнопку «MAX/MIN».
- 2. Индикатор «REC», подтверждающий включенный режим записи показаний и индикатор отображения максимального показания скорости воздушного потока «MAX» станут активными. На цифровых индикаторах будут отображаться максимальные значения за период записи.
- Для перехода к отображению минимального значения повторно нажмите кнопку «MAX/MIN». Индикатор «REC» останется активным, индикатор «MAX» – неактивным, и активируется индикатор «MIN». На цифровых индикаторах будут отображаться минимальные значения за период записи.
- 4. Для возврата в режим измерения нажмите и удерживайте нажатой около 2-х секунд кнопку «МАХ/MIN». Индикаторы «REC», «МАХ» и «MIN» станут неактивными.

# Проведение измерений скорости и температуры воздушного потока с помощью анемометра ATE-1080

- 1. Для включения анемометра АТЕ-1080 нажмите кнопку включения. Анемометр пройдет самотестирование и через 8 секунд будет готов к работе.
- 2. Индикатор включенного режима измерения скорости воздушного потока «VEL» будет активным. Последовательно нажимайте кнопку «UNIT▲ » для выбора единиц измерения скорости воздушного потока. Они будут отображаться последовательно.
- 3. Единица измерения температуры отображается на индикаторах «°С» и «°F». Смена единицы измерения температуры производится последовательным нажатием кнопки «UNIT▼».
- 4. Сдвиньте вверх защитный колпачок и закройте датчик.
- 5. Нажмите и удерживайте нажатой кнопку «HOLD/ZERO» около 2 секунд. На дисплее появятся значение "0.000".
- 6. Сдвиньте вниз защитный колпачок и откройте датчик.
- 7. Вытяните телескопический зонд на необходимую длину и поместите датчик в воздушный поток таким образом, чтобы его направление совпадало с направлением стрелки на датчике.
- 8. На измерительном индикаторе отобразятся измеренные значения скорости воздушного потока и температуры.

### Расчет среднего значения по нескольким измерениям с помощью анемометра ATE-1080

- 1. Для входа в режим расчета среднего значения по нескольким измерениям, находясь в режиме измерения, нажмите кнопку «MEAN».
- 2. Нажатием кнопки «FLOW/TEMP» выберите параметр, который необходимо показывать на экране АТЕ-1080 при усреднении.
- 3. Выбор единиц измерения производится кнопкой «UNITS▼».
- 4. На цифровых индикаторах будут отображаться последнее записанное значение в память и текущий показатель.
- 5. Начните измерения.
- 6. Для фиксации первого измерения в память нажмите кнопку «ENTER». Записанные данные отобразятся на цифровом индикаторе.
- 7. Повторите необходимое число раз, по которому в дальнейшем будет произведено измерение.
- 8. Нажмите кнопку «MEAN» для расчета среднего значения. На дисплее заморгают индикаторы, а на цифровом индикаторе отобразится рассчитанное среднее значение по нескольким измерениям.
- 9. Для выхода из режима расчета среднего значения по нескольким измерениям нажмите кнопку «MEAN». Индикаторы ATE-1080 станут неактивными, и анемометр перейдет в режим обычных измерений.

### Статьи о продукции

#### Анемометры : новые возможности работы с программным обеспечением

В этой статье анализируются возможности автоматизации работы с ручными измерителями неэлектрических величин. В качестве примера рассматриваются приборы для измерения скорости воздушного потока анемометры. В модельном ряду представлены два типа анемометров: механические (чашечные и крыльчатые) и термоэлектрические. Многие анемометры имеют возможность передавать результаты измерений в ПК. Для реализации этой функции служит программное обеспечение Data Logger Monitor. В 2015 году была выпущена серия измерителей неэлектрических величин с интерфейсом Bluetooth с программным обеспечением. Использование анемометров и специальных программных средств позволяет значительно ускорить и упростить обработку полученных результатов измерений.

#### Какие материалы для данного прибора доступны на сайте ?

Для этого прибора после его регистрации с указанием серийного номера доступно для загрузки/прочтения:

#### Программное обеспечение

 AEA Easy Anemometer Программное обеспечение для анемометров Версия: 1.0.0.1 Дата изменения: 28.10.2015

#### Документация

 АТЕ-1080, АТЕ-1093 руководство по эксплуатации Редакция: 141205 Дата изменения: 08.12.2014

## Каким образом производится запись максимальных и минимальных показаний с помощью анемометра ATE-1080?

Анемометр АТЕ-1080 имеет возможность записывать и отображать на дисплее только максимальные и минимальные измеренные значения.

- 1. Для отображения на дисплее максимальных значений измеренных параметров, находясь в режиме измерения, нажмите кнопку «MAX/MIN».
- 2. Индикатор «REC», подтверждающий включенный режим записи показаний и индикатор отображения максимального показания скорости воздушного потока «MAX» станут активными. На цифровых индикаторах будут отображаться максимальные значения за период записи.
- 3. Для перехода к отображению минимального значения повторно нажмите кнопку «MAX/MIN». Индикатор «REC» останется активным, индикатор «MAX» – неактивным, и активируется индикатор «MIN». На цифровых индикаторах будут отображаться минимальные значения за период записи.
- 4. Для возврата в режим измерения нажмите и удерживайте нажатой около 2-х секунд кнопку «МАХ/MIN». Индикаторы «REC», «МАХ» и «MIN» станут неактивными.

#### Как измерить скорость и температуру воздушного потока с помощью анемометра ATE-1080?

- 1. Для включения анемометра АТЕ-1080 нажмите кнопку включения. Анемометр пройдет самотестирование и через 8 секунд будет готов к работе.
- 2. Индикатор включенного режима измерения скорости воздушного потока «VEL» будет активным. Последовательно нажимайте кнопку «UNIT▲ » для выбора единиц измерения скорости воздушного потока. Они будут отображаться последовательно.
- 3. Единица измерения температуры отображается на индикаторах «°С» и «°F». Смена единицы измерения температуры производится последовательным нажатием кнопки «UNIT▼».
- 4. Сдвиньте вверх защитный колпачок и закройте датчик.
- 5. Нажмите и удерживайте нажатой кнопку «HOLD/ZERO» около 2 секунд. На дисплее появятся значение "0.000".
- 6. Сдвиньте вниз защитный колпачок и откройте датчик.
- 7. Вытяните телескопический зонд на необходимую длину и поместите датчик в воздушный поток таким образом, чтобы его направление совпадало с направлением стрелки на датчике.
- 8. На измерительном индикаторе отобразятся измеренные значения скорости воздушного потока и температуры.

# Как производится расчет среднего значения по нескольким измерениям с помощью анемометра ATE-1080?

- 1. Для входа в режим расчета среднего значения по нескольким измерениям, находясь в режиме измерения, нажмите кнопку «MEAN».
- 2. Нажатием кнопки «FLOW/TEMP» выберите параметр, который необходимо показывать на экране

АТЕ-1080 при усреднении.

- 3. Выбор единиц измерения производится кнопкой «UNITS▼».
- 4. На цифровых индикаторах будут отображаться последнее записанное значение в память и текущий показатель.
- 5. Начните измерения.
- 6. Для фиксации первого измерения в память нажмите кнопку «ENTER». Записанные данные отобразятся на цифровом индикаторе.
- 7. Повторите необходимое число раз, по которому в дальнейшем будет произведено измерение.
- 8. Нажмите кнопку «MEAN» для расчета среднего значения. На дисплее заморгают индикаторы, а на цифровом индикаторе отобразится рассчитанное среднее значение по нескольким измерениям.
- Для выхода из режима расчета среднего значения по нескольким измерениям нажмите кнопку «MEAN». Индикаторы ATE-1080 станут неактивными, и анемометр перейдет в режим обычных измерений.

#### Как провести измерение объема воздушного потока анемометром АТЕ-1080?

Нажмите кнопку «SETUP » и удержите ее нажатой около 1 секунды.

На индикаторе появятся символы «unit», и станет активным индикатор «SETUP».

Нажмите кнопку «ENTER», и на дисплее станет активным индикатор «AREA».

Единица измерения сечения воздуховода отображается в зоне индикаторов. По умолчанию установлена единица измерения "m2" (квадратные метры). Выбор других единиц измерения: "in2" (квадратные дюймы) или "ft2" (квадратные футы) производится нажатием кнопок «UNIT▼ » или «UNIT▲ ».

Выбранная единица измерения сечения воздуховода подтверждается нажатием кнопки «ENTER».

Далее необходимо перейти к заданию размера сечения воздуховода:

- Нажмите кнопку «ENTER», и на цифровом индикаторе заморгают символы "1111".

– Нажатием кнопок «UNIT▼ » или «UNIT▲ » установите необходимое положение десятичного разделителя и нажмите кнопку «ENTER».

– Прибор перейдет к установке цифровых значений сечения в каждом разряде. Первоначально будет активен для изменения младший разряд (будет моргать).

- Нажатием кнопок «UNIT▼ » или «UNIT▲ » установите значение младшего разряда.

- Подтвердите установленное значение нажатием кнопки «MEAN».

– Прибор перейдет к установке более старшего разряда. Повторите предыдущие два пункта для всех разрядов и по окончанию установки подтвердите ввод нажатием кнопки «ENTER».

- На экране появятся символы «SLP».

Если единицы измерения и размер сечения заданы правильно, то для выхода в режим измерения нажмите кнопку «SETUP » и удержите ее нажатой около 1 секунды.

Для отображения на цифровом индикаторе значения объема воздушного потока в режиме измерения нажмите кнопку «FLOW/TEMP». В области индикаторов станет активным индикатор "FLOW".

8. Единица измерения объема воздушного потока отображается на индикаторах «CFM» и «CMM».

Если активен «CFM»: единица измерения объема воздушного потока – кубические футы/мин.

Если активен «СММ»: единица измерения объема воздушного потока – кубические метры/мин.

Выбор единицы измерения объема воздушного потока производится нажатием кнопок «UNIT▼ » или «UNIT▲ ».

#### Как удержать последние измеренные значения скорости и температуры воздушного потока при работе с анемометром ATE-1080?

Анемометр АТЕ-1080 имеет два независимых режима удержания на дисплее показаний скорости воздушного потока и измеренной температуры.

- 1. Для удержания на дисплее последнего показания скорости воздушного потока в процессе измерения нажмите кнопку «HOLD».
- 2. Последнее измеренное значение скорости воздушного потока зафиксируется на цифровом индикаторе и при этом станет активным индикатор «HOLD».
- 3. Для отключения режима удержания на дисплее скорости воздушного потока повторно нажмите кнопку «HOLD», индикатор «HOLD» при этом станет не активным.
- 4. Для удержания на дисплее последнего показания температуры воздушного потока в процессе измерения нажмите кнопку «HOLD».
- 5. Последнее измеренное значение температуры зафиксируется на цифровом индикаторе, и при этом станет активным индикатор «HOLD».
- 6. Для отключения режима удержания на дисплее температуры воздушного потока повторно нажмите кнопку «HOLD», индикатор «HOLD» станет неактивным.

#### Как подключить и переподключить анемометр АТЕ-1080 к ПО?

Для установления связи анемометра ATE-1080 с Easy Anemometer необходимо подключить прибор к ПК с помощью usbкабеля, включить питание прибора и запустить ПО Easy Anemometer. При запуске программа автоматически обнаружит прибор и установит соединение.

Для возобновления связи прибора с программным обеспечением (например после автоматического отключения питания прибора) необходимо включить питание прибора, и в блоке "Подключение" ПО

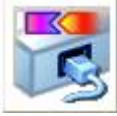

Easy Anemometer нажать кнопку

Передача данных с прибора возобновится.

#### Есть ли у АТЕ-1080 функция автовыключения питания?

Да. Функция автовыключения (Auto Power off) в приборе есть: питание прибора автоматически отключается при бездействии в течение 20 минут. Если вы хотите включить прибор после автовыключения питания, нажмите кнопку включения\выключения прибора.

#### Как отключить функцию автоматического отключения питания у анемометра АТЕ-1080?

Для выключения режима автоматического отключения, находясь в режиме измерения, нажмите кнопку «SETUP » и удержите ее нажатой около 1 секунды.

На экране появятся символы «unit», и станет активным индикатор «SETUP».

Нажимайте кнопку «UNIT▼ » или «UNIT▲ » до тех пор, пока на цифровом индикаторе не отобразятся символы "SLP".

Нажмите кнопку «ENTER», и на экране отобразятся символы "ON" – если включен режим автоматического отключения прибора, или "OFF" – если режим автоматического отключения выключен. Смена режима

производится кнопками «UNIT▼ » или «UNIT▲ ».

Подтвердите выбор нажатием кнопки «ENTER».

Для выхода в режим измерения нажмите кнопку «SETUP » и удержите ее нажатой около 1 секунды.

Программное обеспечение может быть загружено после регистрации прибора с указанием его серийного (заводского) номера.

#### AEA Easy Anemometer Программное обеспечение для анемометров

Приложение Easy Anemometer предназначено для ввода в компьютер, отображения, обработки и сохранения в файлы данных, полученных от термоанемометра ATE-1080. Версия: 1.0.0.1 Дата изменения: 28.10.2015

Данное программное обеспечение включено в стандартную комплектацию и может быть загружено с сайта без дополнительной оплаты в течение срока тех. поддержки прибора<sup>1</sup>. По окончании срока тех. поддержки - за дополнительную плату.

<sup>1</sup>Дату окончания срока тех. поддержки Вашего прибора можно узнать по контактам, указанным ниже.

#### По вопросам продаж и поддержки обращайтесь:

Архангельск (8182)63-90-72 Астана +7(7172)727-132 Белгород (4722)40-23-64 Брянск (4832)59-03-52 Владивосток (423)249-28-31 Волгоград (844)278-03-48 Вологда (8172)26-41-59 Воронеж (473)204-51-73 Екатеринбург (343)84-55-89 Иваново (4932)77-34-06 Ижевск (3412)26-03-58 Казань (843)206-01-48 Калининград (4012)72-03-81 Калуга (4842)92-23-67 Кемерово (3842)65-04-62 Киров (8332)68-02-04 Краснодар (861)203-40-90 Красноярск (391)204-63-61 Курск (4712)77-13-04 Липецк (4742)52-20-81 Магнитогорск (3519)55-03-13 Москва (495)268-04-70 Мурманск (8152)59-64-93 Набережные Челны (8552)20-53-41 Нижний Новгород (831)429-08-12 Новокузнецк (3843)20-46-81 Новосибирск (383)227-86-73 Орел (4862)44-53-42 Оренбург (3532)37-68-04 Пенза (8412)22-31-16 Пермь (342)205-81-47 Ростов-на-Дону (863)308-18-15 Рязань (4912)46-61-64 Самара (846)206-03-16 Санкт-Петербург (812)309-46-40 Саратов (845)249-38-78 Смоленск (4812)29-41-54 Сочи (862)225-72-31 Ставрополь (8652)20-65-13 Тверь (4822)63-31-35 Томск (3822)98-41-53 Тула (4872)74-02-29 Тюмень (3452)66-21-18 Ульяновск (8422)24-23-59 Уфа (347)229-48-12 Челябинск (351)202-03-61 Череповец (8202)49-02-64 Яроспавль (4852)69-52-93